## How to enrol on an On-line 'E' Course

To enroll on the course you are required to create a MyABB account via <u>https://www.abb.com/User/Login.aspx</u>

| Eak Yew Fowartes Tools Help X 🕌 -<br>varites 🙀 🕃 Google<br>e A&B Group                    | 🏠 + 🔂 > 🗖 🗰 + Page + Safety + Tools + 👔                                                                                   |
|-------------------------------------------------------------------------------------------|----------------------------------------------------------------------------------------------------|
| narthes 🙀 🖸 Google<br>e A88 Graup                                                         | 🏠 🔹 🔂 🗸 🖃 👼 👻 Page + Safety + Tools + 🌘                                                                                   |
| ne A&B Group                                                                              | 😭 • 🔂 · 🖻 🗰 • Page • Sarety • Tools • 🌘                                                                                   |
|                                                                                           |                                                                                                    |
| HOME   OFFERINGS   MEDIA   CAREERS   INVESTORS   ABOUT   CONVERSATIONS                    | Power and productivity for a better world**                                                                               |
| Log in to My ABB                                                                          | Why you need a My ABB Account                                                                                             |
| E-mail address Password                                                                   | You can sign up for a My ABB account which<br>can be used to access some of our online<br>services<br>→ More about My ABB |
| → Forgot your password? → Login                                                           | ⇒ Sign up!                                                                                                    |
| Already logged into your computer as an ABB employee?                                     |                                                                                                    |
| $\rightarrow$ Click here to login directly                                                |                                                                                                    |
|                                                                                           |                                                                                                    |
|                                                                                           |                                                                                                    |
|                                                                                           |                                                                                                    |
|                                                                                           |                                                                                                    |
| <u></u>                                                                                   |                                                                                                    |
| Provider information/impressum @ Copyright 2013 ABB.   Cookies and privacy policy   Login | 🚺 Facebook   💟 Twitter                                                                                                    |

Once logged in, follow the Training Partner (you may need to request access) and Main Training Portal links to find the Course Catalog (top left) to search for your desired Training Course

| he ABB Group - Windows Internet Diplorer                                                                                                    |                                                                                              |                                                                                                    | =101×1        | Ŕ  | C ASS La venina Onlina - Worksay Tatarant Serilana                                                                                                    |
|----------------------------------------------------------------------------------------------------|----------------------------------------------------------------------------------------------|----------------------------------------------------------------------------------------------------|---------------|----|----------------------------------------------------------------------------------------------------|
| • Ass http://www.abb.com/bfyA20/Default.asp:                                                                                                    |                                                                                              | 💌 😝 🗶 🔽 ting                                                                                                    | P .           |    | C C C C C C C C C C C C C C C C C C C                                                                                                    |
| Edit View Favorites Tools Help 🛛 🗴 🐙 +                                                                                                    |                                                                                              |                                                                                                    |               |    | File Edit View Favorites Tools Help 🛛 🗴 👷 -                                                                                                    |
| Favorites 🙀 🔀 Google                                                                                                    |                                                                                              |                                                                                                    |               | 11 | 👷 Favorites 🛛 🎪 🔣 Google                                                                                                    |
| AND The ABB Group                                                                                                    |                                                                                              | 🏠 • 🔯 - 🖃 🛞 • Page • Safety •                                                                                       | Yools + 😧 + 🚿 |    | Ann Allis Learning Online                                                                                                    |
| Home I OFFERINGS I NEON I CHIERR I INVESTORS I ABOUT I COMERSION<br>Welcome, Emily Garside<br>On this page, and in the new above, you can find an overview of your available th<br>Your services<br>- Trachinal Befores | ICINS   MY ABB<br>MyABB services.<br>→ About                                                 | Nere Emily Garsia Gob ab con<br>Processor<br>Email emily Garsia Gob ab con<br>Proce<br>= Jug In as a different user | ×             |    | HOLE   OFFERING   BEDA   OFFERE   INVESTIGE   400/1   CORERVISION   10 Yells  ABB Loarning Online  Weare set to ABB sign part of why vehicle to XBB senge  Pases sets to Bas have part of the having part of any offer to Strokel your posted are not be listed; then please sets to Bas have part.                                                                                                    |
| Taiking Partner<br>Branding<br>Wher services differed by ABB<br>Swithtges Configuration + Re-<br>Swithges Configuration + Re-<br>Swithges Configuration + Re-                                                           | → About  → About  → About  pquest access → About  quest access → About  quest access → About |                                                                                                    |               |    | Main Training Partal Main Training Partal Accurate growty Genetic Partal Comparison Comparison Comp |
| BoldfonsBank + Rei<br>ProserCore + Rei                                                                                                    | equest access                                                                                |                                                                                                    |               |    | For patients outside UGA Drives, PLG & Morton training for students in the US<br>Measurement Products Training<br>For all students globally                                                                                                    |

Page 1 of 4

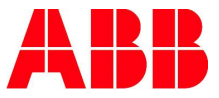

| Edit View Favorites Tools Help       X       Image: Constant of the constant of the constant                                  | Signature ABB http://www100                                                                | .abb.com/TPOnl                | line/NET/Home.asp×         |                 |          | • •+  | 🗙 🔁 Bing            |
|----------------------------------------------------------------------------------------------------|--------------------------------------------------------------------------------------------|-------------------------------|----------------------------|-----------------|----------|-------|---------------------|
| Favorites       Society         Hence       Image: Society         Cookies       Sitemap         Market Society       Cookies         Home       Offerings         Media       Careers         Intervendet       Upcoming Classes         Date       Class         College       Date         Calendar       Training         Change Information       Cervent         Center       Status         Pending Learning Events       Date         Date       Event         Date       Event         Date       Event         Date       Event         Date       Event         Date       Event         Date       Event         Date       Event         Date       Event         Date       Event         Change Information       Cented Mr Supervisor         Applying Classes       Cented Mr Supervisor         Skills       Learning Field         Learning History       Crasser Status                                                                                                    | e Edit View Favorites T                                                                    | ools Help                     | × 🔛                        | +               |          |       |                     |
| Home       Image: Image:                         | Favorites 🛛 👍 🔠 Google                                                                     |                               |                            |                 |          |       |                     |
| Cookies       Sitemap       Link         Home       Offerings       Media       Careers       Investors       About       Conversations       My ABB         Cotalogs       Image: Careers       Upcoming Classes       Date       Class       Location         Corres       Catalogs       Upcoming Classes       Date       Class       Location         My Learning       Image: Calendar       Training       Units       Grade         Calendar       Pade       Event       Units       Grade         Job Roles       Actions       Actions       Applied         Learning Frograms       Skills       Contact Mr Supervisor       Contact Mr Supervisor                                                                                                    | Home                                                                                       |                               |                            |                 |          | 6     | 🔓 🛪 🖾 👻 🚍 🔹 Page    |
| Milling       Media       Careers       Investors       About       Conversations       My ABB         Catalogs       I       Upcoming Classes       Date       Class       Location         Course Catalog       Upcoming Classes       Date       Class       Location         Skill Catalog       I       Upcoming Unfnished Units       Date       Event       Units       Grade         Calendar       Training       Change Information       General       Date       Event       Status         Job Roles       Actions       Applyror a Learning Events       Status       Applyror a Learning Event       Status         Skills       Learning History       Contact Mr Supervisor       Contact Mr Supervisor       Contact Mr Supervisor                                                                                                    |                                                                                            |                               |                            |                 |          |       | Cookies Sitemap (Lo |
| Home     Offerings     Media     Careers     Investors     About     Conversations     My ABB       Course Catalog<br>Program     Upcoming Classes<br>Date     Upcoming Classes<br>Date     Location       Kerning     Learning Events     Learning Events       Calendar<br>Training<br>Change Information<br>General<br>Job Roles     Pending Learning Events       Learning Groups<br>Learning Groups     Actions       Apply for a Learning Events     Status       Skills     Contact Mr Supervisor                                                                                                    | ABB Power and pro<br>for a better wo                                                       | ductivity<br>rld <sup>™</sup> |                            |                 |          |       |                     |
| Frome     Onerlings     Media     Careers     Investors     About     Conversations     My Abb       Course Catalog     Date     Class     Location       Program     Catalog     Learning Unfinished Units     Date     Event       Skill Catalog     Date     Event     Units     Grade       Calendar     Training     Pending Learning Events     Date     Event       Calendar     Date     Event     Status       General     Job Roles     Actions     Actions       Job Roles     Actions     Actions       Learning Programs     Skills     Contact IM Supervisor                                                                                                    |                                                                                            | -                             |                            |                 |          |       |                     |
| Catalogs     Upcoming Classes       Date     Class       Date     Course Catalog       Skill Catalog     Learning Events Containing Unfinished Units       My Learning     Date     Event       Calendar     Pending Learning Events       Change Information     Date     Event       General     Job Roles       Learning Plan     Actions       Programs     Skills       Learning History     Cranscription                                                                                                    | Home Offerings Media                                                                       | Careers                       | Investors About Conve      | rsations My ABB |          |       |                     |
| Catalogs     Date     Class       Course Catalog     Learning Undicator       Skill Catalog     Learning Undicator       Skill Catalog     Learning Undicator       My Learning     Date     Event       Calendar     Pending Learning Events       Change Information     Date     Event       General     Job Roles     Actions       Learning Groups     Contact Mr Supervisor       Skills     Learning History                                                                                                    | Catalana 🗖                                                                                 | Uncomine                      | Classes                    |                 |          |       |                     |
| Collaboration     Learning Events Containing Unfinished Units       Skill Catalog     Learning Events Containing Unfinished Units       My Learning     Date     Event       Calendar     Pending Learning Events       Training     Date     Event       General     Job Roles     Actions       Learning Groups     Contact My Supervisor       Frograms     Skills       Learning History     Trainsing                                                                                                    | Catalogs                                                                                   | Date                          | Class                      |                 | Location |       |                     |
| Number of the second second | Program Catalog                                                                            |                               |                            |                 |          |       |                     |
| My Learning     Date     Event     Units     Grade       Calendar     Training     Pending Learning Events     Date     Event     Status       Change Information     Date     Event     Status     Status       Job Roles     Actions     Actions     Actions     Event     Status       Learning Groups     Contact Mr Supervisor     Event     Status     Event     Status                                                                                                    | Skill Catalog                                                                              | Learning F                    | Events Containing Unfinish | ed Units        |          |       |                     |
| any continuing     -       Calendar     -       Training     Pending Learning Events       Change Information     Date     Event       Status     -       Job Roles     Actions       Apply for a Learning Event     -       Learning Plan     -       Programs     -       Skills     -       Learning History     -                                                                                                    | My Learning E                                                                              | Date                          | Event                      |                 | Units    | Grade |                     |
| Training     Pending Learning Events       Change Information     Date     Event       Status       General       Job Roles     Actions       Learning Groups     Activity Supervisor       Event     Status       Programs       Skills       Learning History                                                                                                    | Calendar                                                                                   |                               |                            |                 |          |       |                     |
| Change Information     Date     Event     Status       General                                                                                                    | Training                                                                                   | Pending L                     | earning Events             |                 |          |       |                     |
| General<br>Job Roles Actions<br>Apply for a Learning Event<br>Learning Plan<br>Programs<br>Skills<br>Learning History<br>(Transcript)                                                                                                    | Change Information                                                                         | Date                          | Event                      |                 | Status   |       |                     |
| Job Roles Actions<br>Learning Groups Contact Mr Supervisor<br>Learning Plan<br>Programs<br>Skills<br>Learning History<br>(Transcript)                                                                                                    | General                                                                                    |                               |                            |                 |          |       |                     |
| Learning Groups Aboly for a Learning Event<br>Learning Plan Programs Skills Learning History (Transcript)                                                                                                    | Job Roles                                                                                  | Actions                       |                            |                 |          |       |                     |
| Learning Plan Programs Skills Learning History (Transcript)                                                                                                    | Learning Groups                                                                            | Apply for a                   | a Learning Event           |                 |          |       |                     |
| Programs<br>Skills<br>Learning History<br>(Transcript)                                                                                                    | Learning Plan                                                                              | Contact M                     | <u>v Supervisor</u>        |                 |          |       |                     |
| Skills<br>Learning History<br>(Transcript)                                                                                                    | Programs                                                                                   |                               |                            |                 |          |       |                     |
| Learning History<br>(Transcript)                                                                                                    | Skills                                                                                     |                               |                            |                 |          |       |                     |
|                                                                                                    | Learning History<br>(Transcript)                                                           |                               |                            |                 |          |       |                     |
| Reports                                                                                                    | (manoonpry                                                                                 |                               |                            |                 |          |       |                     |
|                                                                                                    | Learning Groups<br>Learning Plan<br>Programs<br>Skills<br>Learning History<br>(Transcript) | Contact M                     | <u>i Ceaning Even</u>      |                 |          |       |                     |

On the Course Catalog search by keywords within the course's title

| Public Courses - Windows I         | nternet Explorer                                 |                                                                                    |
|------------------------------------|--------------------------------------------------|------------------------------------------------------------------------------------|
|                                    | 10.abb.com/TPOnline/NET/Public%20Courses.aspx    | 🛨 🛃 🔁 Bing                                                                         |
| File Edit View Favorites           | Tools Help 🛛 🗙 😓 🔹                               |                                                                                    |
| 🙀 Favorites 🛛 🙀 🚺 Google           |                                                  |                                                                                    |
| ABB Public Courses                 |                                                  | 🏠 • 🔂 - 🖃 🖶 • Page • S                                                             |
|                                    |                                                  | Cookies Sitemap (Logout)                                                           |
| ABB Power and po<br>for a better w | roductivity<br>vorld <sup>TM</sup>               |                                                                                    |
| Home Offerings Med                 | ia Careers Investors About Conversations         | s My ABB                                                                           |
|                                    |                                                  |                                                                                    |
| Catalogs                           | Course Catalog                                   |                                                                                    |
| Course Catalog                     | Please enter the title or code you wish to sear  | ch for in the course catalog.                                                      |
| Program Catalog                    | Search                                           |                                                                                    |
| My Learning                        | Title/Code: g152e                                |                                                                                    |
| Calendar                           | Filter by Delivery: Any/All                      | ]                                                                                  |
| Training                           | ОК                                               |                                                                                    |
| Change Information                 |                                                  |                                                                                    |
| General                            | If you did not find exactly what you were lookin | g for, you can expand your search by using the % as a wild card. For example, %acs |
| Learning Groups                    | find all courses on ACS600, ACS 600, ACS 60      | i00 and so on.                                                                     |
| Learning Plan                      | Course Folders                                   | Courses                                                                            |
| Programs                           | ABB University AE                                |                                                                                    |
| Learning History                   | ABB University AR                                |                                                                                    |
| (Transcript)                       | ABB University AU                                |                                                                                    |
| Reports                            | ABB University BNL                               |                                                                                    |
|                                    | ABB University BR                                |                                                                                    |
|                                    | ABB University CA                                |                                                                                    |
|                                    | ABB University CH                                |                                                                                    |
|                                    | I Carter ABB University CL                       |                                                                                    |
|                                    | ABB University CN                                |                                                                                    |
|                                    | ABB University CZ                                |                                                                                    |
|                                    | ABB University DE                                |                                                                                    |
|                                    |                                                  | Coral intranet                                                                     |

Once you have located the course you are searching for select the Enroll to this online event link at the bottom of the page

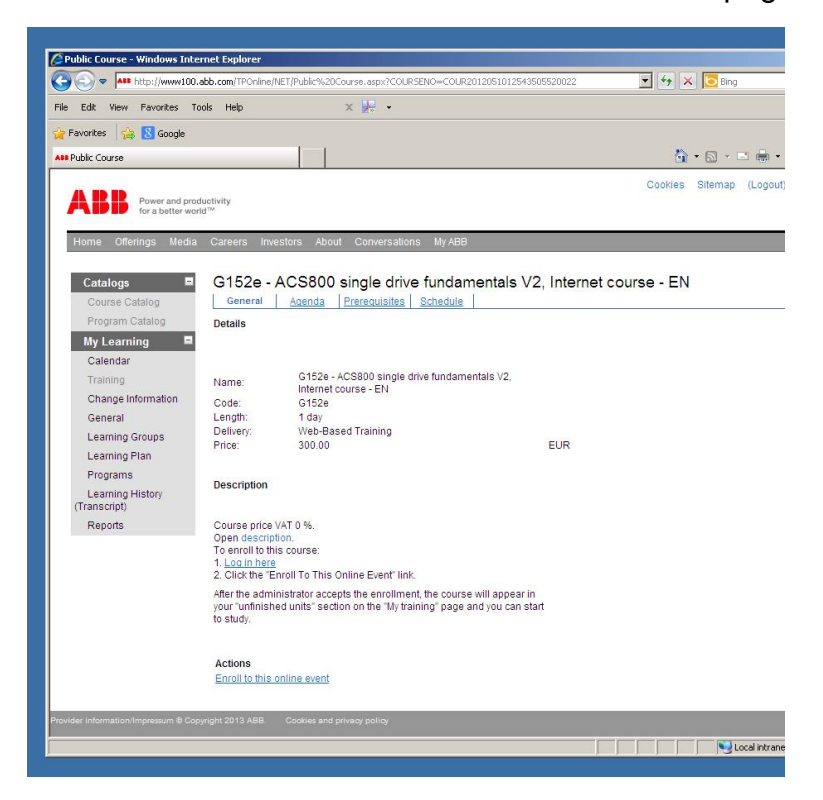

An administrator will then be able to view your enrolment and will grant access. This access may only be granted once a Purchase Order has been received.

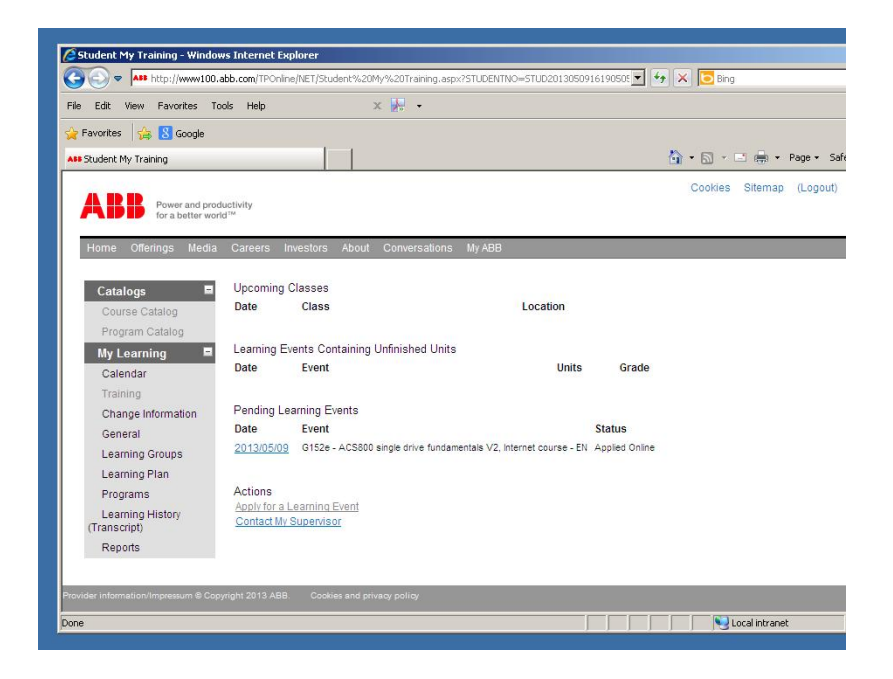

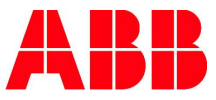

Once this has taken place your course will appear under your Learning events Containing Unfinished Units within your My Learning area.

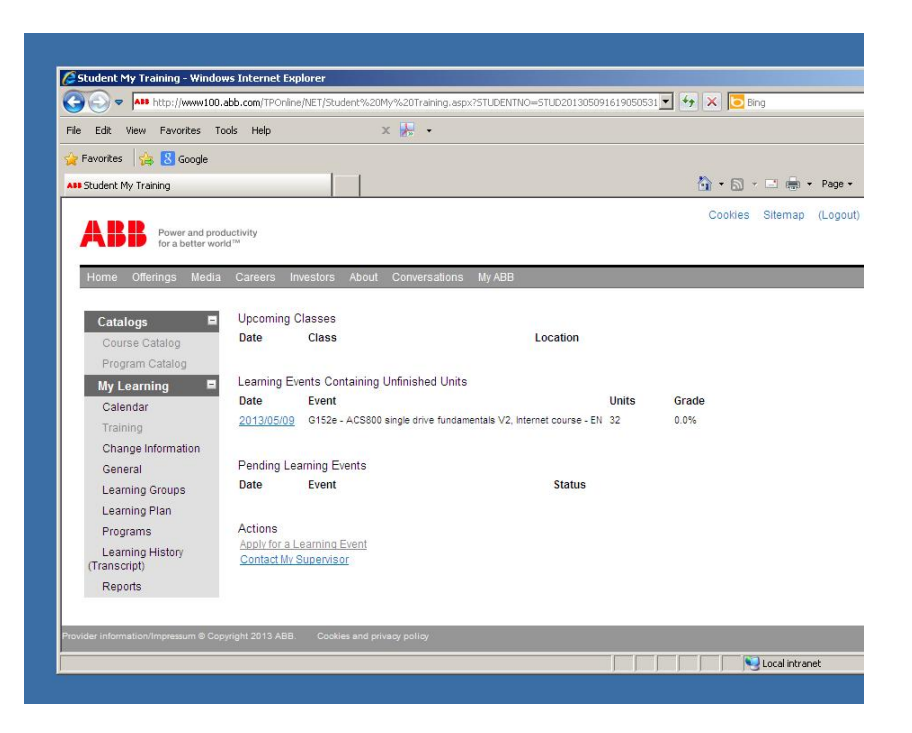

You can then access this online at any time and on completion will receive a downloadable Course Certificate

If you have any further questions please email training@gb.abb.com

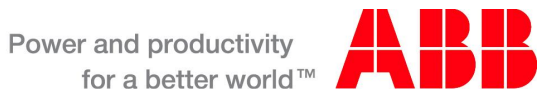